## **INSCRIPTION AU LYCÉE**

Téléservice inscription

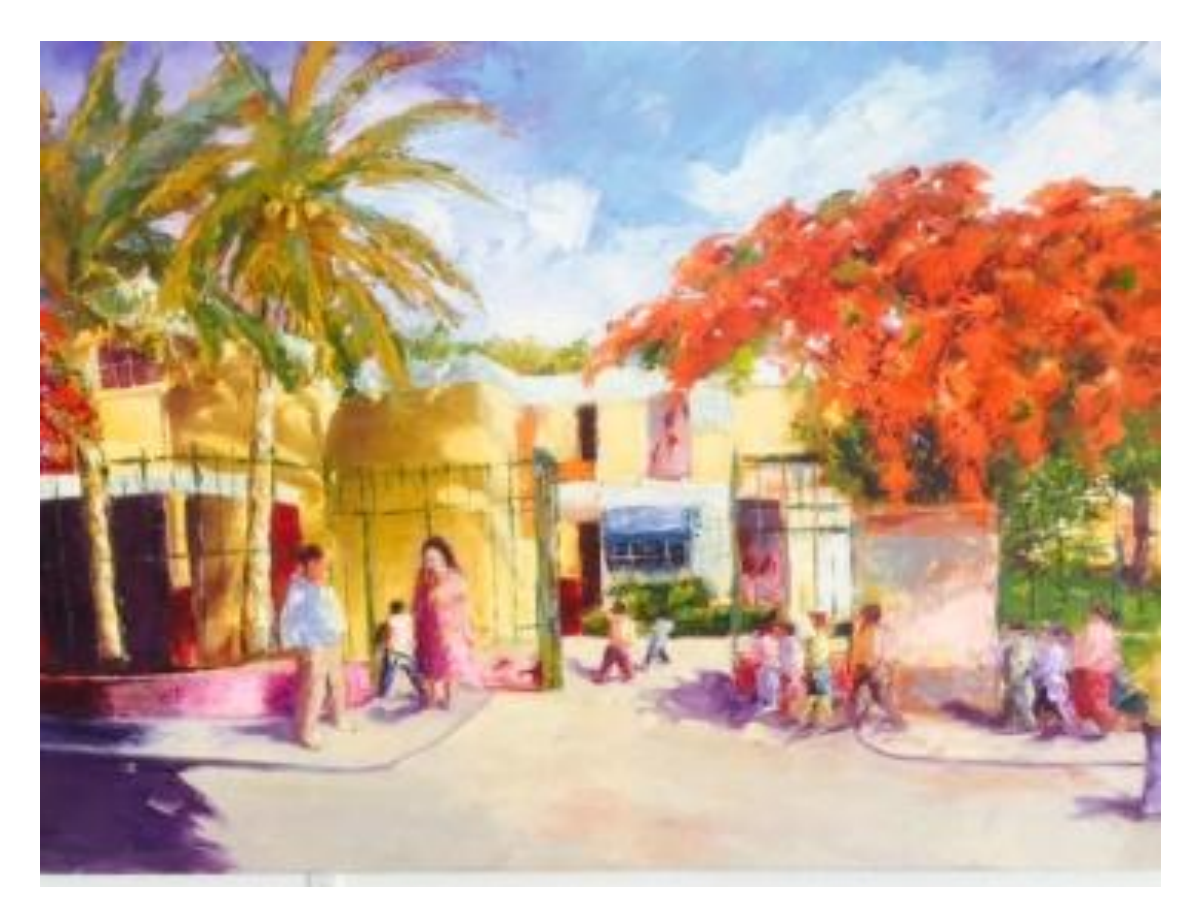

Se connecter à Scolarité services : <u>https://teleservices.ac-reunion.fr/</u> Saisissez votre identifiant et mot de passe de votre compte ATEN (c'est le même que Métice, Pronote).

Seuls les parents peuvent valider l'avis d'orientation du conseil de classe. Cette validation ne fonctionne pas avec les comptes élèves.

Si vous avez oublié votre identifiant ou mot de passe, Contacter M. DAMOUR : stephane.damour2@ac-reunion.fr

Tél collège : 0262 28 14 60

## **S**COLARITÉ SERVICES

## Bienvenue sur Scolarité services qui vous propose différents services en ligne de l'éducation nationale

Aide pour la première connexion des parents

## Je me connecte avec EduConnect

Accès réservé aux élèves des cinq établissements expérimentateurs

- Lycée Jean JOLY La Riviere 9741182S
- Lycée Antoine ROUSSIN St Louis 9740787M
- Collège Hegesippe HOAREAU La Riviere 9740011U
- Collège Marcel GOULETTE Piton St Leu 9740546A
- Collège Bois De Nefles Ste Clotilde 9741188Y

ayant créé leur compte EduConnect.

| Je me connecte avec mon compte ATEN |   |
|-------------------------------------|---|
| votre identifiant                   |   |
| Saisissez un identifiant            |   |
| votre mot de passe                  |   |
| Saisissez un mot de passe           | ۲ |
|                                     |   |
| VALIDER                             |   |
| identifiant oublié ?                | • |
| mot de passe oublié ?               | + |
|                                     |   |

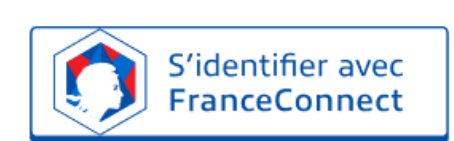

Je me connecte avec FranceConnect

Qu'est-ce que FranceConnect?

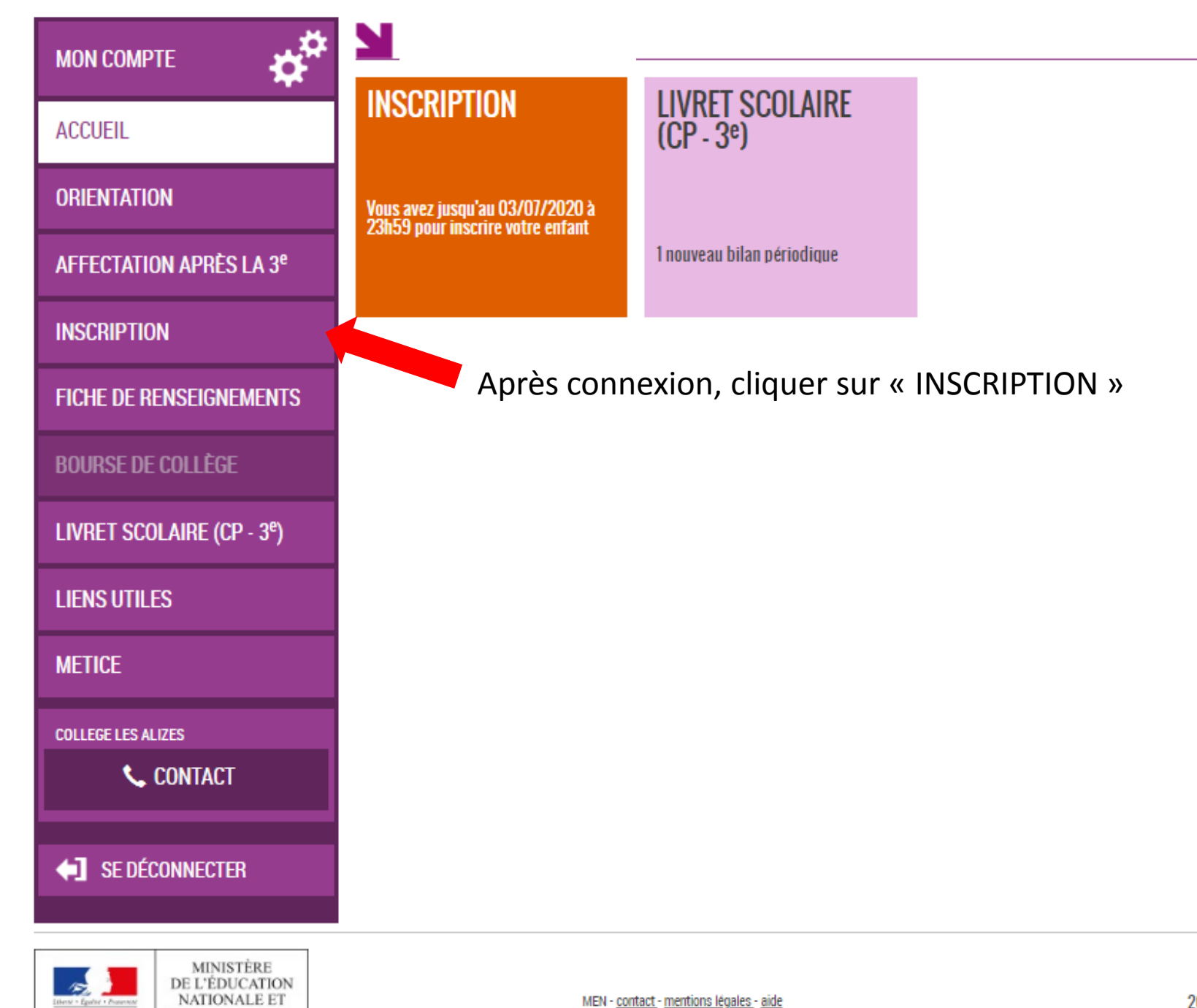

Bente + Egolite + Protection RÉPUBLIQUE FRANÇABE

DE LA JEUNESSE

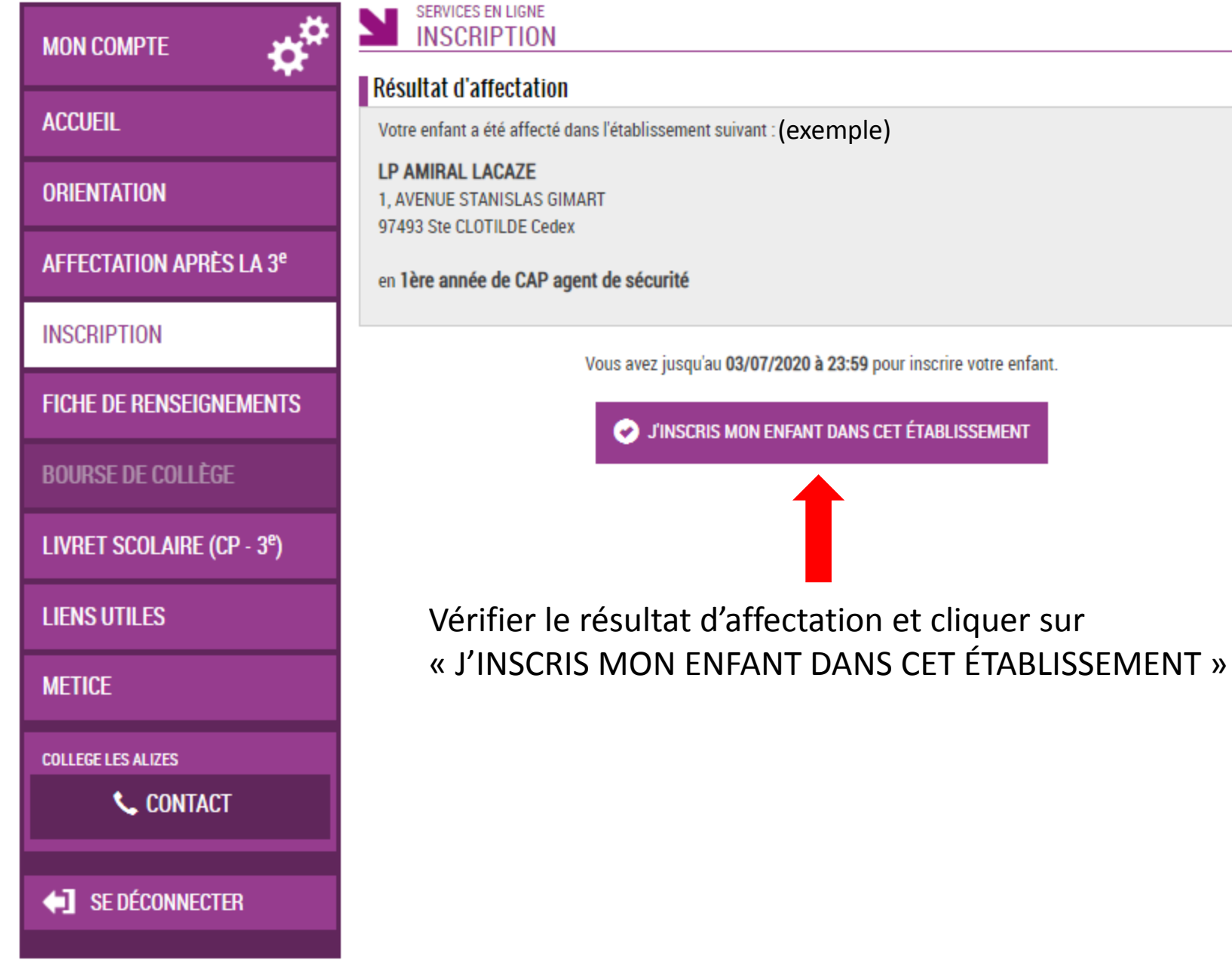

Vous avez jusqu'au 03/07/2020 à 23:59 pour inscrire votre enfant. J'INSCRIS MON ENFANT DANS CET ÉTABLISSEMENT Vérifier le résultat d'affectation et cliquer sur

| мон сомрте                             | FORMATION ET ENS                                                                                                    | EIGNEMENTS (1/4)                    |                      |              |  |  |
|----------------------------------------|----------------------------------------------------------------------------------------------------|-------------------------------------|----------------------|--------------|--|--|
| ¥                                      | Formation et enseignements                                                                                                    | Renseignements responsable          | Renseignements élève | Validation   |  |  |
| ACCUEIL                                | Langues vivantes                                                                                                    |                                     |                      |              |  |  |
| ORIENTATION                            | Les langues vivantes (LV) suivies actuellement : Arabe LV1, Anglais LV2                                                                          |                                     |                      |              |  |  |
| AFFECTATION APRÈS LA 3 <sup>e</sup>    | Votre choix de formation<br>Formation :                                                                                                    | 1ère année de CAP agent de sécurité |                      |              |  |  |
| INSCRIPTION                            | La langue vivante Arabe n'est pas proposée dans le lycée d'affectation. Merci de prendre contact avec le secrétariat du lycée au 02 62 28 37 75. |                                     |                      |              |  |  |
| FICHE DE RENSEIGNEMENTS                |                                                                                                    | ÉTA                                 | PE PRÉCÉDENTE ÉT     | APE SUIVANTE |  |  |
| BOURSE DE COLLÈGE                      |                                                                                                    |                                     |                      |              |  |  |
| LIVRET SCOLAIRE (CP - 3 <sup>e</sup> ) |                                                                                                    |                                     |                      |              |  |  |
| LIENS UTILES                           | Si l'établissement d'accueil ne propose pas d'enseignement optionnels cliquer sur « Étape suivante »                                             |                                     |                      |              |  |  |
| METICE                                 |                                                                                                    |                                     |                      |              |  |  |
| COLLEGE LES ALIZES                     |                                                                                                    |                                     |                      |              |  |  |
| <b>CONTACT</b>                         |                                                                                                    |                                     |                      |              |  |  |
| SE DÉCONNECTER                         |                                                                                                    |                                     |                      |              |  |  |

Exemple pour seconde GT :

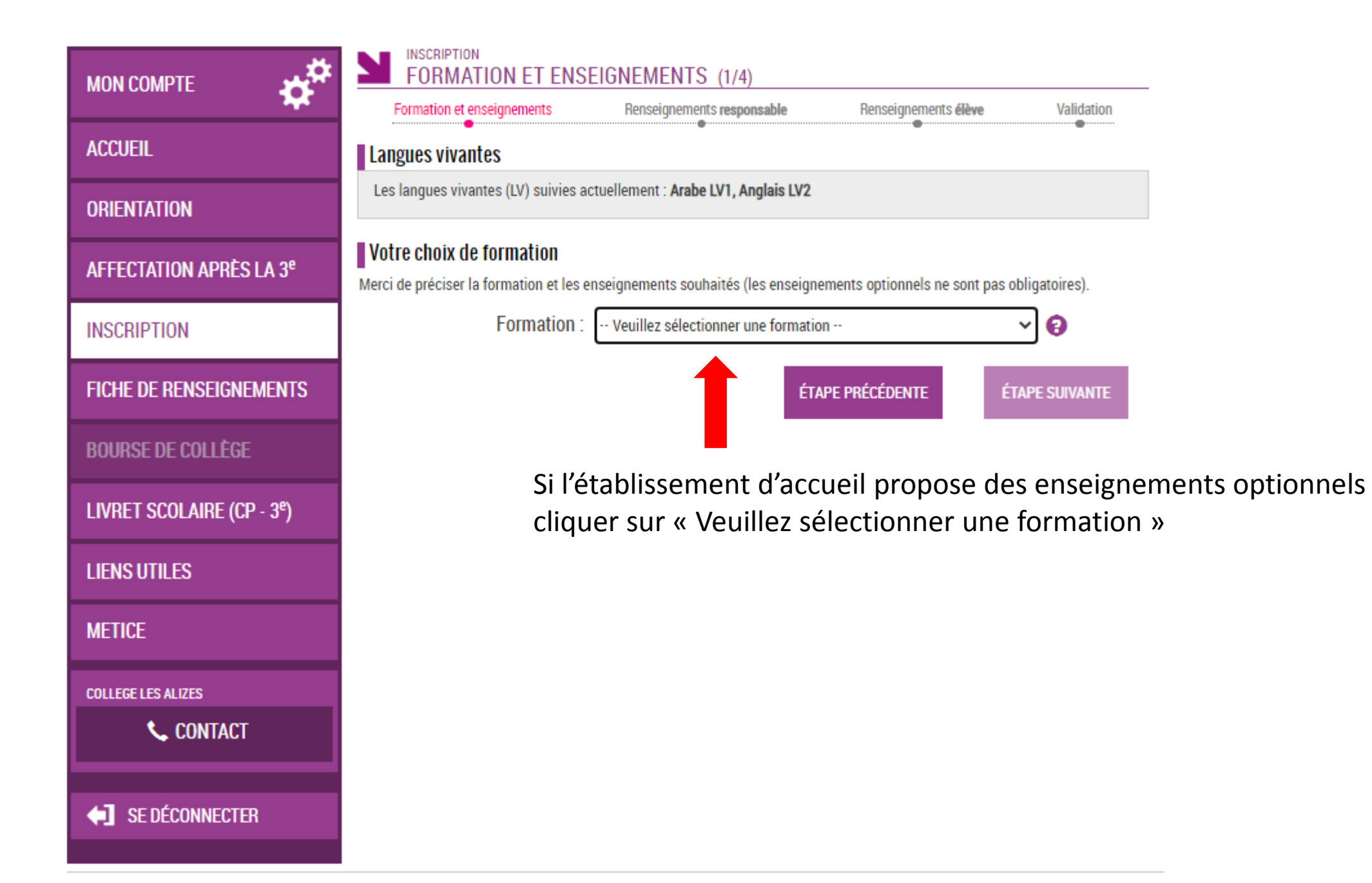

|                                        | МОЛ СОМРТЕ                          | INSCRIPTION<br>FORMATION ET ENSEIGNEMENTS (1/4) Formation et enseignements Renseignements Renseignements Renseignements Validation                                                                                                    |                             |
|----------------------------------------|-------------------------------------|----------------------------------------------------------------------------------------------------|-----------------------------|
|                                        | ACCUEIL                             | Langues vivantes                                                                                                    |                             |
|                                        | ORIENTATION                         | Les langues vivantes (LV) suivies actuellement : Arabe LV1, Anglais LV2                                                                                                    |                             |
|                                        | AFFECTATION APRÈS LA 3 <sup>e</sup> | Votre choix de formation<br>Merci de préciser la formation et les enseignements souhaités (les enseignements optionnels ne sont pas obligatoires).                                                                                                    |                             |
| Si vous souhaitez pas                  | INSCRIPTION                         | Formation : 2nde générale et technologique 🗸 😮                                                                                                    |                             |
| d'enseignement<br>optionnel cocher ici | FICHE DE RENSEIGNEMENTS             | Vous pouvez choisir jusqu'à 1 enseignement parmi ceux proposés ci-dessous :                                                                                                    |                             |
|                                        | BOURSE DE COLLÈGE                   | Enseignement optionnel général                                                                                                    |                             |
|                                        | LIVRET SCOLAIRE (CP - 3°)           | Aucun  Latin                                                                                                    | Choix d'un                  |
|                                        | LIENS UTILES                        | - Enseignement optionnel technologique                                                                                                    | optionnel                   |
|                                        | METICE                              | Aucun                                                                                                    | général ou<br>technologique |
|                                        | COLLEGE LES ALIZES                  |                                                                                                    | (facultatif)                |
|                                        | CONTACT                             | Les langues vivantes suivies actuellement (Arabe LV1 et Anglais LV2), ne sont proposées par le lycée d'affectation de votre<br>enfant que dans l'ordre inverse (Anglais LV1 et Arabe LV2). Merci de prendre contact avec le secrétariat du lycée au 02 62<br>94 79 20. |                             |
|                                        | SE DÉCONNECTER                      | ÉTAPE PRÉCÉDENTE ÉTAPE SUIVANTE                                                                                                    |                             |

| МОЛ СОМРТЕ                             | RENSEIGNEMENTS RESPONSABLE (2/4)     |                                       |                                     |                    |
|----------------------------------------|--------------------------------------|---------------------------------------|-------------------------------------|--------------------|
|                                        | Formation et enseignements           | Renseignements responsable            | Renseignements élève                | Validation         |
| ACCUEIL                                | Identité                             | Adresse                               | s                                   |                    |
|                                        | Lien avec l'élève* 🔞                 | Adresse                               |                                     |                    |
| UKIENTATIUN                            | Mère                                 |                                       |                                     |                    |
| AFFECTATION APRÈS LA 3 <sup>e</sup>    | Civilité*                            |                                       |                                     |                    |
| INSCRIPTION                            | Nom de famille*                      | · · · · · · · · · · · · · · · · · · · |                                     |                    |
|                                        |                                      | Code pos                              | tal* Commune*                       |                    |
| FICHE DE RENSEIGNEMENTS                |                                      | 97490                                 | SAINT-DENIS                         | × -                |
|                                        | Nom d'usage 🚱                        | Pays*                                 |                                     |                    |
| BOORSE DE COLLEGE                      |                                      |                                       |                                     | × 👻                |
| LIVRET SCOLAIRE (CP - 3 <sup>e</sup> ) | Prénom*                              | Courriel*                             |                                     |                    |
| LIENS UTILES                           | Téléphone domicile                   |                                       | nice à communiquer ces adresse      | e aux accoriations |
|                                        | Non renseigné                        | de parents                            | s d'élèves siégeant au conseil d'ac | ministration.      |
| METICE                                 | Téléphone portable                   |                                       |                                     |                    |
| COLLEGE LES ALIZES                     |                                      |                                       |                                     |                    |
| Secontact                              | Téléphone travail                    |                                       |                                     |                    |
|                                        | Non renseigné                        |                                       |                                     |                    |
| <b>4</b> SE DÉCONNECTER                | J'accepte de recevoir des SMS.       |                                       |                                     |                    |
|                                        | Le souhaite être contacté(e) en prio | rité en cas d'urgence                 |                                     |                    |

× ÷

Profession ou catégorie socio-professionnelle

Personnes sans activité professionnelle < 60

ans (sauf retraités)

Vérification des coordonnées du responsable. Modifier les champs si besoin sinon cocher la case et cliquer sur « étape suivante »

Je confirme les informations de la fiche de renseignements ci-dessus.

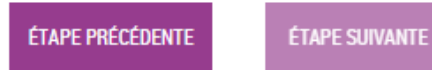

|                                        | RENSEIGNEMENTS ÉL          | LÈVE (3/4)                 |                                       |                     |
|----------------------------------------|----------------------------|----------------------------|---------------------------------------|---------------------|
|                                        | Formation et enseignements | Renseignements responsable | Renseignements dieve                  | Validation          |
| ACCUEIL                                | Identité de l'élève        | Phot                       | o de l'élève                          | -                   |
| ORIENTATION                            | Nom de famille* 🥹          |                            |                                       |                     |
| AFFECTATION APRÈS LA 3 <sup>e</sup>    | Nom d'ussage 🙆             |                            |                                       |                     |
|                                        |                            |                            | A JOUTER LINE PHOTO                   |                     |
| INSCRIPTION                            | 1" prénom*                 | Lap                        | hoto doit être au format JPG ou PNG o | et ne pas dépasser  |
| FICHE DE RENSEIGNEMENTS                |                            |                            | 50kp.                                 |                     |
|                                        | 2º prénom                  | Adre                       | ses                                   |                     |
| BUUNAE DE CULLEOE                      | Non Renseigné              | Lélèv                      | e habite :                            |                     |
| LIVRET SCOLAIRE (CP - 3 <sup>e</sup> ) | 3" prénom                  |                            |                                       |                     |
|                                        | Non Renseigné              | O*                         | oa propre adresse                     |                     |
| LIENS UTILES                           | Sexe*                      | Adres                      | ioe                                   |                     |
| METICE                                 | Macoulin                   |                            |                                       |                     |
|                                        | Nationalité                |                            |                                       |                     |
| COLLEGE LES ALIZES                     |                            | X                          |                                       |                     |
| 📞 CONTACT                              | Date de naiosanoe*         |                            |                                       |                     |
|                                        | jour moio année            | Code                       | pootal* Commune*                      |                     |
| SE DÉCONNECTER                         |                            | 974                        | 90 SAINT-DENIS                        | Ψ                   |
|                                        | Payo de naicoance*         | Payo                       |                                       |                     |
|                                        | FRANCE                     | X T                        | iel                                   | *                   |
|                                        | Département de naiosance*  | Nor                        | renseigné                             |                     |
|                                        | 974 × 👻 LA REUNION         | Х т                        |                                       |                     |
|                                        | Commune de naissance*      | Hébe                       | rgement                               |                     |
|                                        | SAINT-DENIS                | × + Régin                  | ne couhaité*                          |                     |
|                                        |                            |                            | en la discus la sinta compañía        | -                   |
|                                        | Coordonnées de l'élève     | Veuil                      | ez molquer le regime douharte.        |                     |
|                                        | Téléphone dominile         |                            |                                       |                     |
|                                        | Non renseigné              |                            |                                       |                     |
|                                        | Téléphone portable         |                            |                                       |                     |
|                                        | Non renseigné              |                            |                                       |                     |
|                                        | Autre téléphone (otage,)   |                            |                                       |                     |
|                                        | Non renseigné              |                            |                                       |                     |
|                                        |                            | Veuillez                   | oorriger les erreurs du formulaire a  | avant de continuer. |
|                                        |                            | Je confirme les inform     | ations de la fiche de renseisneme     | nts ci-dessus       |
|                                        |                            | or commence and more       | within we is many we remaciplicate    | and of desides.     |
|                                        |                            | É                          | APE PRÉCÉDENTE ÉT/                    | APE SUIVANTE        |

er le régime de emi-pensionnaire, ou interne)

> ication des eignements de /e. lifier les champs si in sinon cocher la et cliquer sur pe suivante »

| мол сомрте 🛛 🌞                         | INSCRIPTION<br>VALIDATION (4/4)         Renseignements responsable         Renseignements élève         Validation                            | _                           |
|----------------------------------------|----------------------------------------------------------------------------------------------------|-----------------------------|
| ACCUEIL                                | Résultat d'affectation                                                                                                    | _                           |
| ORIENTATION                            | Vous allez inscrire votre enfant dans l'établissement suivant :<br>LYCEE LECONTE DE LISLE                                                     | Vérifier les renseignements |
| AFFECTATION APRÈS LA 3 <sup>e</sup>    | 3, allée des étudiants<br>97491 SAINTE CLOTILDE                                                                                               | affichés avant              |
| INSCRIPTION                            | en 2nde générale et technologique                                                                                                    | Si la saisie est            |
| FICHE DE RENSEIGNEMENTS                | Rappel du souhait d'enseignement                                                                                                    | conforme                    |
| BOURSE DE COLLÈGE                      | Au lycée, votre enfant pourra bénéficier de l'enseignement suivant, selon les possibilités de l'établissement.                                | « valider »                 |
| LIVRET SCOLAIRE (CP - 3 <sup>e</sup> ) | Enseignement(s) optionnel(s) :     Cinéma-Audiovisuel                                                                                         |                             |
| LIENS UTILES                           | Les langues vivantes suivies actuellement (Arabe LV1 et Anglais LV2), ne sont proposées par le lycée d'affectation de                         |                             |
| METICE                                 | votre enfant que dans l'ordre inverse (Anglais LV1 et Arabe LV2). Merci de prendre contact avec le secrétariat du lycée<br>au 02 62 94 79 20. |                             |
| COLLEGE LES ALIZES                     | ÉTAPE PRÉCÉDENTE VALIDER                                                                                                    |                             |
| SE DÉCONNECTER                         |                                                                                                    |                             |